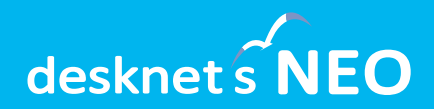

### グループウェア desknetsNEO デスクネッツ ネオ

# desknet's NEO V7.1 新機能のご紹介

、 V7.1 / 2022年09月 バージョンアップ

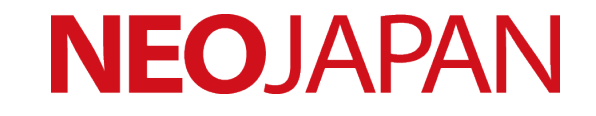

### desknet's NEO V7.1

既存機能の細やかな改善でより使いやすく。 AppSuiteにもプラグインなど多くの機能を追加、 テレワーク計画・実績を管理するワークプランも

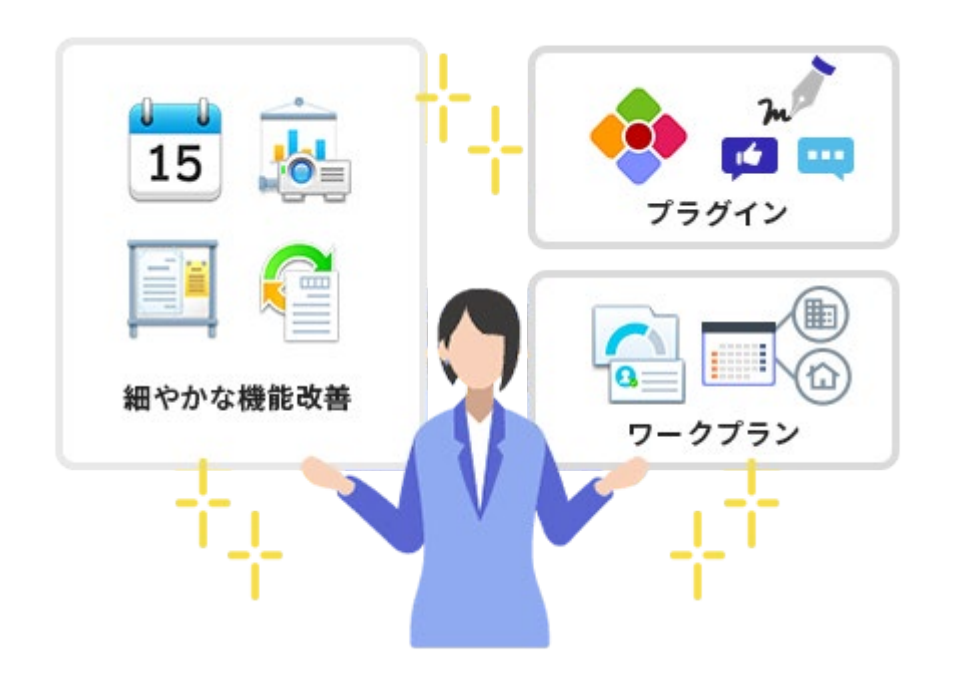

スケジュールやワークフロー、インフォメー ションなど、既存機能の細やかな改善でより 使いやすくなりました。AppSuiteにも手書 き入力やいいねボタンなどを実現するプラグ インなど、多くの機能追加を行っています。 プレゼンスには、職場勤務・テレワークの計 画・実績を管理できるワークプラン機能を追 加しました。

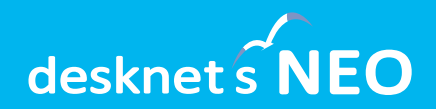

# desknet's NEOに関する 追加・改善項目

スケジュール・設備予約

### 予定終了日の自動調整

予定の追加・変更を行う際、予定の開始日を変更すると、自動的に予定の終了日 も調整されるようになりました。数日間にわたる予定の場合は、元の日数を踏ま えた形で終了日が調整されます。

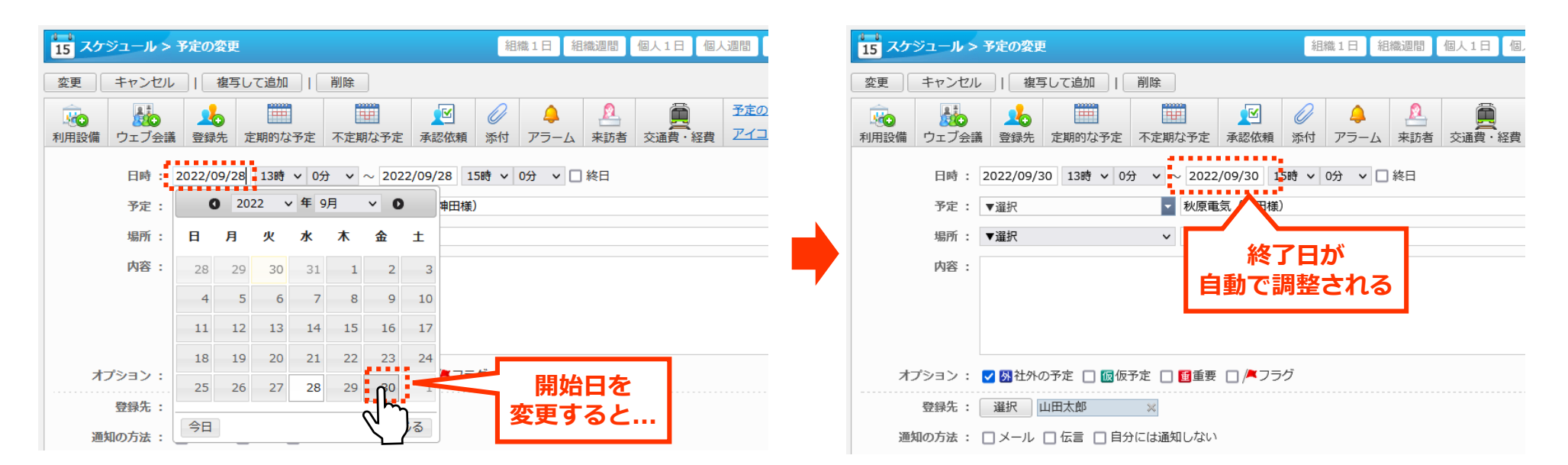

スケジュール・設備予約

### 年間カレンダーへの祝日表示

スケジュールの月間表示および設備予約 の月間表示で利用できる年間カレンダー に、祝日の表示を加えました。

### 設備の説明文中のURLをリンク化

設備名を押して表示される設備の詳細情 報で、「説明」欄の中に含まれている URLをクリック可能なリンクとして表示 するようになりました。設備の利用マ ニュアルのリンクを記入しておく、設備 にWeb会議のアドレスを割り当てておく など、より便利に利用できます。

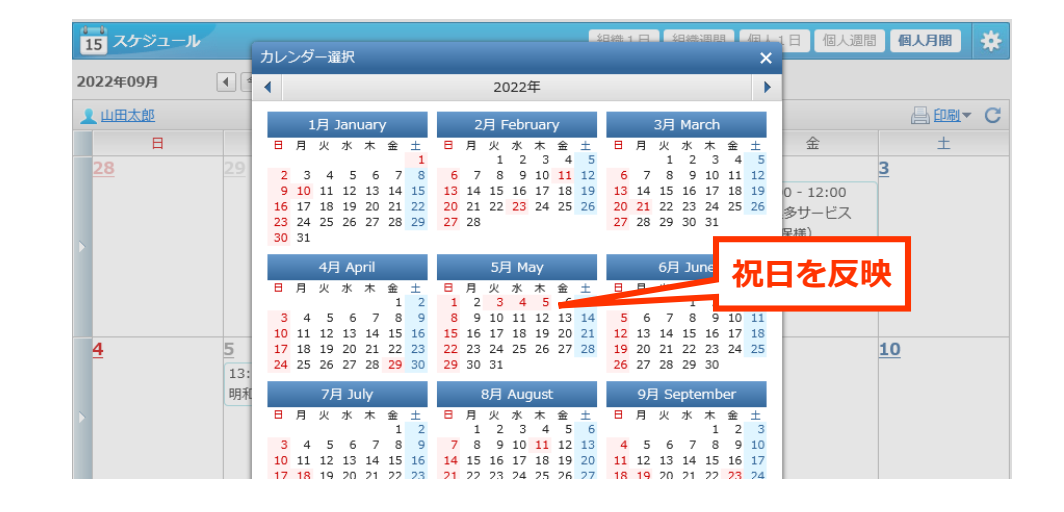

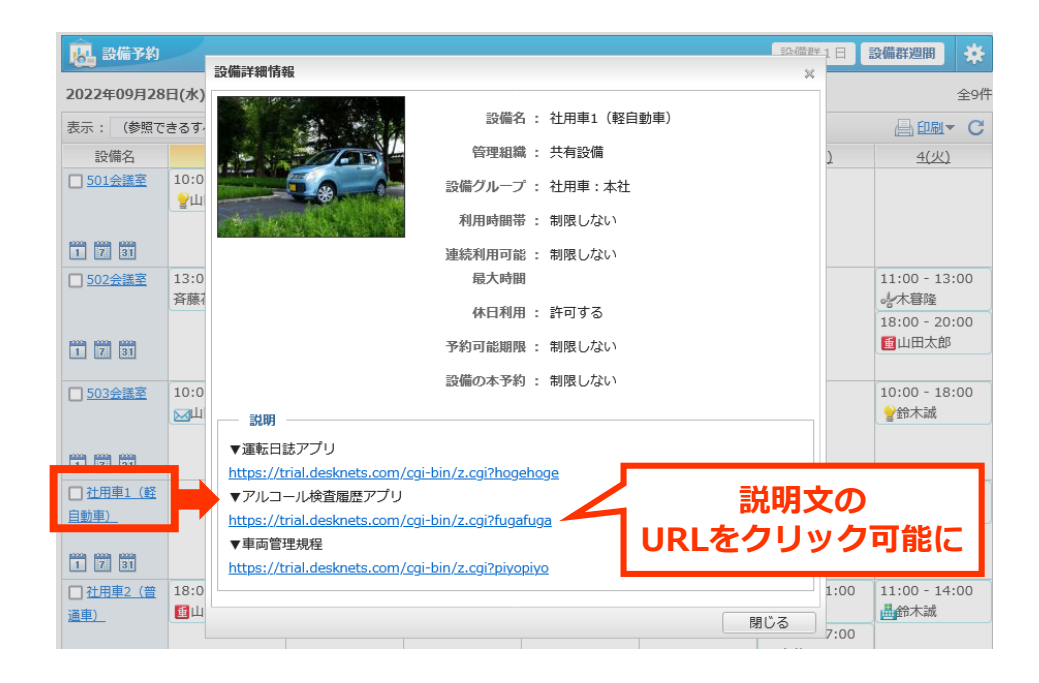

スケジュール・設備予約

### 通知の方法の初期値を設定

予定の追加・変更を行う際に設定できる「通知の方法」の初期値をあらかじめ設 定できるようになりました。システム管理者による規定値の設定と、ユーザーに よる個人設定が行えます。

操作 スケジュール > システム管理 > 共通設定 > 通知の方法

操作 スケジュール > 個人設定 > 表示設定 > 通知の方法

| 15 スケジュール 組織1日 組織週間 個                                                                              | 人1日 個人週間 個人月間 🔆                                                  | 15 スケジュール > 予定の追加                                                              | 組織1日 組織週期 個人1日 個人週間 個人月間 🔅                                             |
|----------------------------------------------------------------------------------------------------|------------------------------------------------------------------|--------------------------------------------------------------------------------|------------------------------------------------------------------------|
| 5         変更           表示設定                                                                        | <ul> <li>         ・ 個人設定         ・         ・         ・</li></ul> | 追加     キャンセル       1     1       1     1                                       |                                                                        |
| 1ページの表示人数: 100人 ▼<br>※ この値は組織1日、組織週間スケジュールの1ページに表示するユーザー<br>選択ユーザー予定表示(1日、週間)、組織(1日、週間)のチェックボックスの8 | ▶ 基本設定<br>▶ 交通費・経費<br>▶ 機能管理<br>ト システム的理                         | 利用設備 ウェブ会議 登録先 定期的な予定 不定期な予7<br>日時: 2022/09/28 11時 v 0分 v ~ 20<br>予定: V選択 v 打ち | 定 承認依頼 添付 アラーム 来訪者 交通費・経費 2432 なし<br>D22/09/28 12時 × 0分 × □ 終日<br>5合わせ |
| 1ページの表示件数: 100件 <b>、</b><br>※ この値は検索結果や、予定項目等の個人設定の件数です。                                           |                                                                  | 場所: ▼選択 ∨<br>内容:                                                               |                                                                        |
| ····46 7 /r <> 7 - 19                                                                              |                                                                  |                                                                                |                                                                        |
| タスク(ToDo)情報: 表示する ∨<br>※ この値はスケジュールにToDoを表示するかどうかの設定です。<br>※ ToDo機能を非表示にしている場合は「表示しない」設定となります。     |                                                                  | オブション : 🗌 🛚 社外の予定 🗌 🗐 仮予定 🗌 📑 番                                                | 選 □ /▲フラグ                                                              |
| 利用設備ダイアログの: <ul> <li>         ・         ・         ・</li></ul>                                      | 初期表示を設定します。                                                      | 登録先: 選択 山田太郎 ×<br>通知の方法: ♥ メール □ 伝言 ♥ 自分には通知しな                                 | 予定追加・変更時の通知の初期選択状態を設定                                                  |
| 通知の方法: ▼メール □ 伝言 ▼ 自分には通知しない<br>※ 予定を追加、変更、削除する際の「通知の方法」項目の初期値として利用し                               | usta.                                                            | 閲覧先: <u>すべてのユーザー</u><br>※ 参照権のあるすべてのユーザーから問題<br>追加 キャンセル                       | 見を許可する。                                                                |

インフォメーション

### インフォメーション公開前の承認を必須にできる

インフォメーションの公開前の、承認者による内容確認・承認を必須にできる設 定を追加しました。システム管理者がこの設定を有効にすると、インフォメー ション作成時の必須項目として「承認者」が追加されます。

操作 インフォメーション > システム管理 > 共通設定 > 作成時の「承認者」項目

| 🇾 インフォメーション > 機                                                                                                    | 能管理 > インフォメーションの作成                                                                                                    | 88                |
|----------------------------------------------------------------------------------------------------|----------------------------------------------------------------------------------------------------|-------------------|
| 作成 プレビュー キャ                                                                                                    | っててい                                                                                                    |                   |
| カテゴリー                                                                                                    | □ 承認者 🖉 添付ファイル                                                                                                    |                   |
| <ul> <li> <b>三</b> 全員         <ul> <li> <b>三</b> 東京本社             </li> <li> <b>三</b> 大阪本社             </li> </ul> </li> <li> <b>三</b> 営業本部         <ul> <li> <b>三</b> 管理本部         </li> </ul> </li> </ul> | タイトル(*):       営業レポート(令和〇年〇月)         カテゴリー(*):       東日本営業部 ※         ※カテゴリー(*):       東日本営業部 ※         ※カテゴリー(*):       運択 Everyone (全ユ…         作成者(*):       山田太郎 [東日本営業部]         4000       4000         表示期間(*):       2022/09/28         重要度:       標準 | 〕<br>にできる<br>)設定) |
|                                                                                                    | <ul> <li>承認者(*): 選択 伊藤守 ×</li> <li>※ 承認者へ承認依頼の通知を行う場合、以下にチェックを付けてください。</li> <li>✓ メール □ 伝言</li> <li>16 ・ ::・ 田・ B I U S = ■ = = = = = (2 m)</li> <li>⑦ ③ ○ ソース :: ● 월 ○ C =</li> <li>営業レポート(令和〇年〇月)</li> </ul>                                                 | レの挿入              |

7

※一度承認されたインフォメーションの内 容を変更する際は、「複写して作成」か ら新たなインフォメーションを作成し、 改めて承認を行う必要があります。

ワークフロー

#### 申請書選択時、申請書名から検索できるように

新たに申請を作成する際、また申請書の検索・絞り込みを行う際に、申請書名で の検索を行えるようになりました。対象の申請書名が判っている場合に、すばや く申請書を見つけることができます。

| ワークフロー > 申請の代           作成内容の確認         下書き保 | ent<br>申請書選択 ×                                                                                                    | *                                           |
|----------------------------------------------|----------------------------------------------------------------------------------------------------|---------------------------------------------|
| <ul> <li></li></ul>                          | カデゴリーから選ぶ       最近使用したもの         カデゴリー (すべてのカテ…       仮払         財務・経理          仮払申請書          仮払清算申請書          閉じる | 申請書名で検索可能に<br>重要度: 標準 ~<br>完了通知メール: 送信しない ~ |
| 申請完了時の : (未選択)<br>保存フォルダ ※ 保存先<br>(文書管理)     | フォルダが未選択の場合、"ワークフロー"フォルダに保存されます。                                                                                    |                                             |
| 申請書申請経路書式を選択してください。                          |                                                                                                    | 内容の編集                                       |

プレゼンス

**ワークプラン機能を追加、職場勤務・** テレワークの計画と実績を管理 プレゼンスの「ワークプラン」タブか ら、月間カレンダーの上でそれぞれの 日に職場勤務を行うか、それともテレ ワークを行うかの計画を立て、他のメ ンバーと共有できます。

| 2 <u>11272</u> |                                        |                       |        |          | ⊠ ≉      |
|----------------|----------------------------------------|-----------------------|--------|----------|----------|
| 現在の状況 ワークプ     | ラン                                     |                       |        |          |          |
| 2022年10月 今月    | (< >) ii                               |                       |        | テレワーグ    | 7 総仕事時間  |
|                |                                        |                       | 計画     | 36:30    | 100:00   |
| 「「「」」(四本郎      |                                        |                       | 実働     | 4:45     | 20:00    |
| 00 01 02 03 04 | 05 06 07 08 09 10 11 12 13 14 15 16 17 | 18 19 20 21 22 23 テレワ | ーク [総仕 | 事時間] コン  | ベント      |
|                | ■ 職場                                   | 計画                    | 0:00   | [4:00] 💬 | 午前半休     |
| 口 3 月          |                                        | 実働                    | 0:00   | [4:00]   |          |
|                | 🖌 社外 🛛 🛱 シェア…                          | 計画                    | 4:30   | [8:00] 👳 |          |
|                |                                        | 実働                    | 4:45   | [8:00]   |          |
|                | ■ 職場                                   | 計画                    | 0:00   | [8:00] 💬 | 送迎のため始業時 |
|                |                                        | 実働                    | 0:00   | [8:00]   | 同族リドの    |
|                | ☆ 自宅                                   | 計画                    | 8:00   | [8:00] 💬 |          |
|                |                                        | 実働                    |        |          |          |
|                | ■□ 職場                                  | 計画                    | 0:00   | [8:00] 💬 |          |
|                |                                        | 実働                    |        |          |          |
|                |                                        |                       |        |          |          |

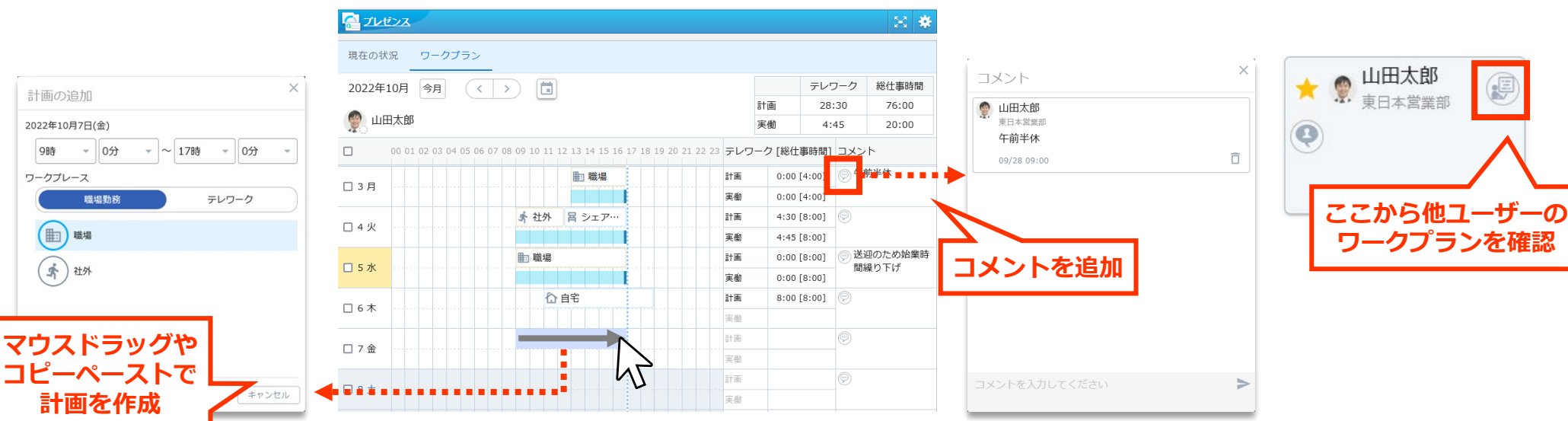

プレゼンス

**新しいチェックインダイアログ** チェックインダイアログのデザインを見 直しました。ワークプレースとステータ スのアイコンに名称を併記することで、 より選択しやすくなりました。

全ユーザー・各組織のテレワーク状況を CSVダウンロード

全ユーザーおよびそれぞれの組織のテレ ワーク状況の集計値を、CSV形式でダウ ンロードできるようになりました。テレ ワーク状況の分析や、外部への公開を行 う際の基礎データとして利用できます。

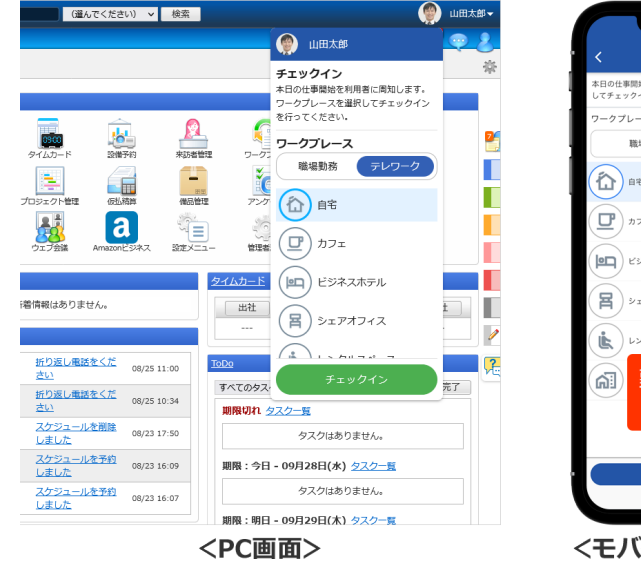

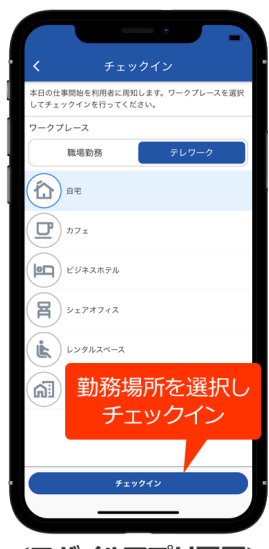

<モバイルアプリ画面>

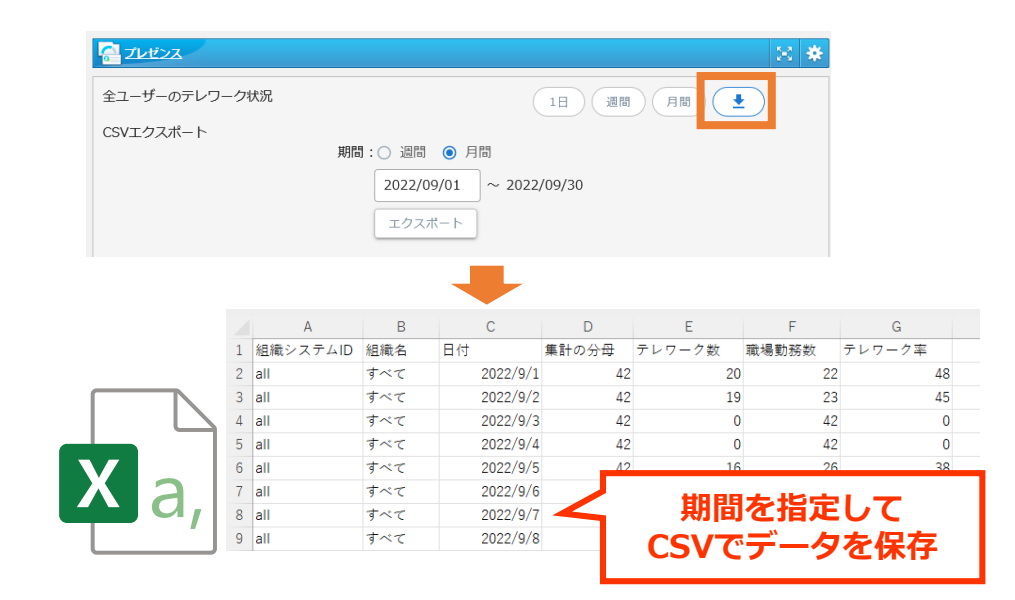

プレゼンス

### 省略された予定の全件表示

ユーザーの状況表示で、各ユーザーの現 在の予定を表示しきれない場合に、省略 された予定を表示できるようになりまし た。

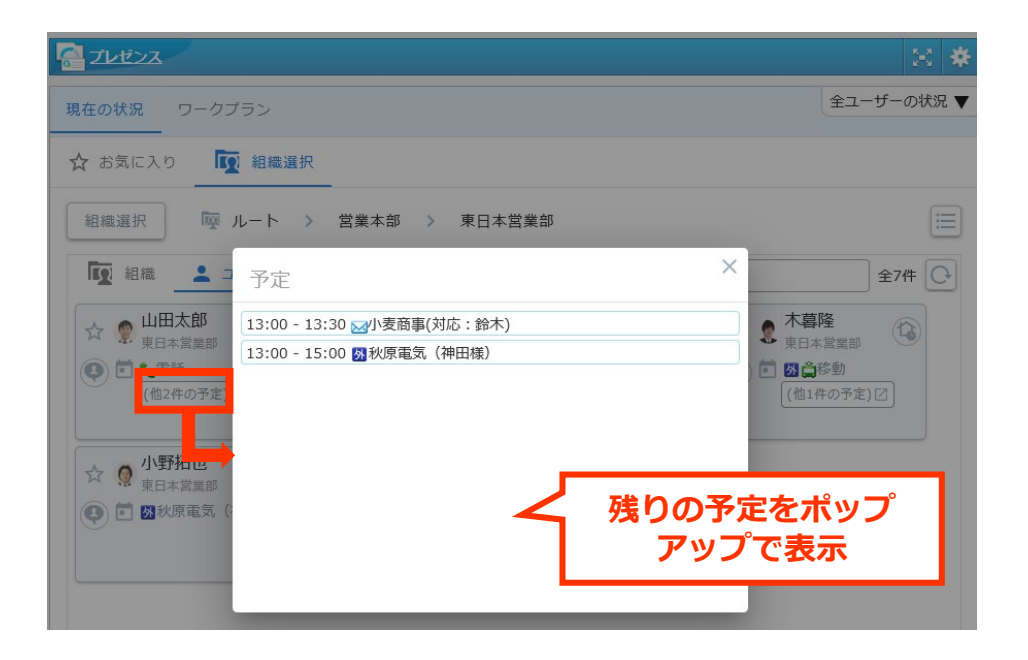

#### その日の計画からチェックインをお知らせ、チェックアウト時間を調整

desknet's NEOにログインした際、その日のワークプランに計画が入っている場合のみ、チェックインのお知らせを表示できるようになりました。計画が入っている日にチェックアウトを行わなかった場合、計画の終了時間がチェックアウト時間として使用されます。

操作 プレゼンス > システム管理 > 共通設定 > ログイン後のチェックインお知らせメッセージ

プレゼンス

その他インターフェースの改善

- ユーザーの状況表示の「組織選択」から、個人グループを選択できるように なりました。
- 「全ユーザーの状況」からテレワークの集計結果を押して表示される「メンバーの状況」から、任意の組織を選択できるようになりました。
- お気に入りの表示を上下分割からタブ切り替えに変更しました。

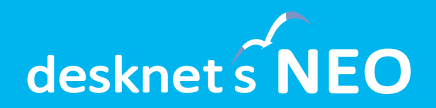

## AppSuiteに関する 追加・改善項目

### AppSuite:プラグイン機能の追加

プラグインとは、AppSuiteの機能を拡張するための新しい仕組みです。実験的 な機能やニッチな機能などをプラグインとして提供し、ユーザーの多種多様な ニーズに素早く対応します。

今回のバージョンアップとあわせ、新しい入力インターフェースを備えた3つの 拡張部品をプラグインとして提供します。

| 手書きに対応の<br>App Suite | いいね 5<br>人月 合計金額<br>月 <b>374,000円</b><br>: 検討中 E:長期案件 | コメント         鈴木 誠 2022/09/01 12:09         シー         提案お疲れさま。去年山田くんが同業種の<br>お客様に提案・導入しているので、アドバ<br>イスもらうとよいよ。         山田 太郎 2022/09/01 13:09         うららか建設様ですね。当時の資料ここに<br>まとめてあるので参考にしてください。         https://example.desknets.com/cgi-<br>bin/z.cgi?xxxxxx |
|----------------------|-------------------------------------------------------|----------------------------------------------------------------------------------------------------|
| 1.11                 | 至価 数量 売上金額                                            | ありがとうございます!                                                                                                    |
|                      | 40,000円 2本 80,000円                                    | 資料のほう確認させていただきます。<br>投稿                                                                                                    |
|                      |                                                       |                                                                                                    |

手書き部品

リアクションボタン部品

コメント部品

プラグインのインストール

### プラグインはAppSuiteの機能管理>プラグイン管理からインストールできます。

| AppSuite > 機能管理 > : プラグインのインストー 名称 1 リアクションボタン キ コメント | プラ <b>グイン管理</b><br>ル プラグインライブラリを開く<br>作成者<br>NEOJAPAN Inc.      | 機能管理       アプリケーション管理       説明       データに       ブラグイン管理                                                                                                    |
|-------------------------------------------------------|-----------------------------------------------------------------|----------------------------------------------------------------------------------------------------|
| ■ <u>=2221</u><br><b>前</b> 手書き<br>プラグイン               | NEOJAPAN Inc.                                                   |                                                                                                    |
| プラグ・<br>参照<br>※ (*)は                                  | <b>(ン(*)</b><br>ファイルが選択されていません。<br><u>ジ須項目です</u> 。<br>インストール キャ | ソアクションボタン       インストール         データにリアクション(例: いいね、この文言は変更できます)するボタンを配置できるようにします。ブラウズ画面以外では表示のみです。         「制限事項]         ・リアクション数の上限は100です。         コメント         ブータにコメント欄を追加できます。コメントはデータ参照画面で投稿できます。         「制限事項]         ・投稿者名は投稿当時のものです。         手書き       インストール         画面上で手書きの図やサイン等を書くことができます。アップロードした画像に書き加えるこのもできます。         閉じる |

プラグイン部品の動作

今回提供する「プラグイン部品」は、それぞれ他の入力部品と連携して動作し、 標準の入力部品では実現できない機能やインターフェースを提供します。

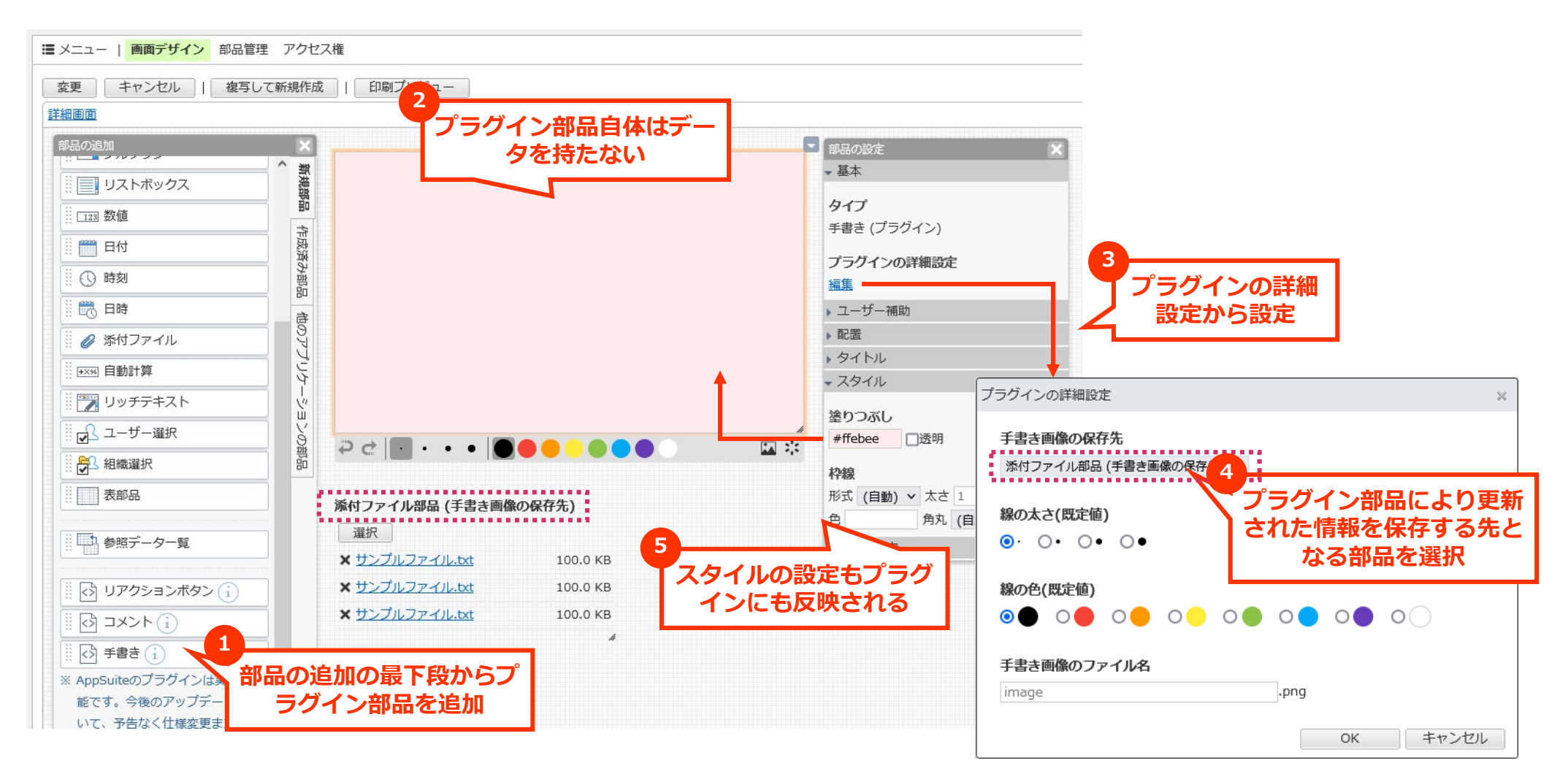

### 手書き部品

データの追加・編集画面上で、図やメモなどの手書き入力が行える部品です。 iPadやAndroidタブレットを利用すれば、現場で撮影した写真の上に手書きのメ モを残すことができます。

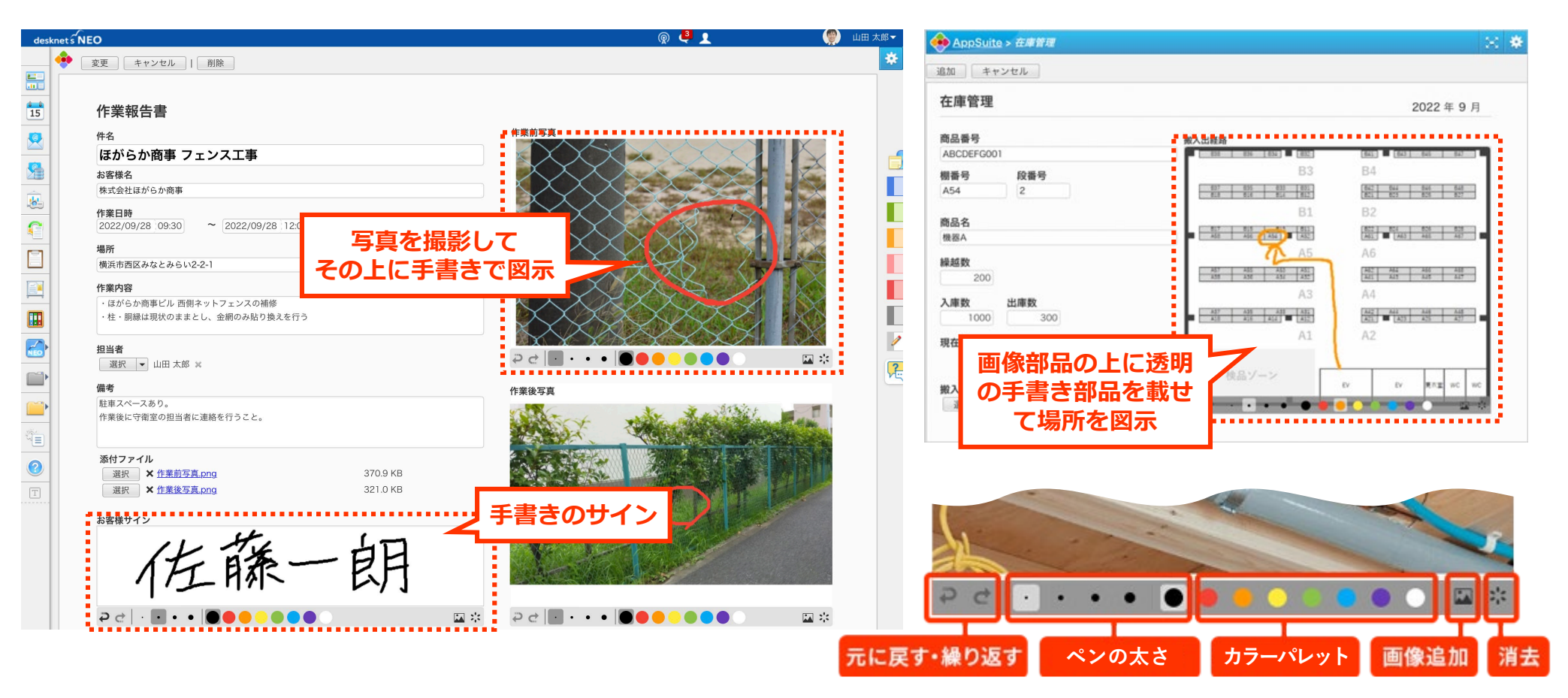

### リアクションボタン部品

データの参照画面上で、「いいね」などのリアクションを残せる部品です。 ボタンの色やテキストは任意に変更でき、「いいね」のほか「確認済み」「役に 立った」「賛成・反対」など様々な情報を残すことができます。

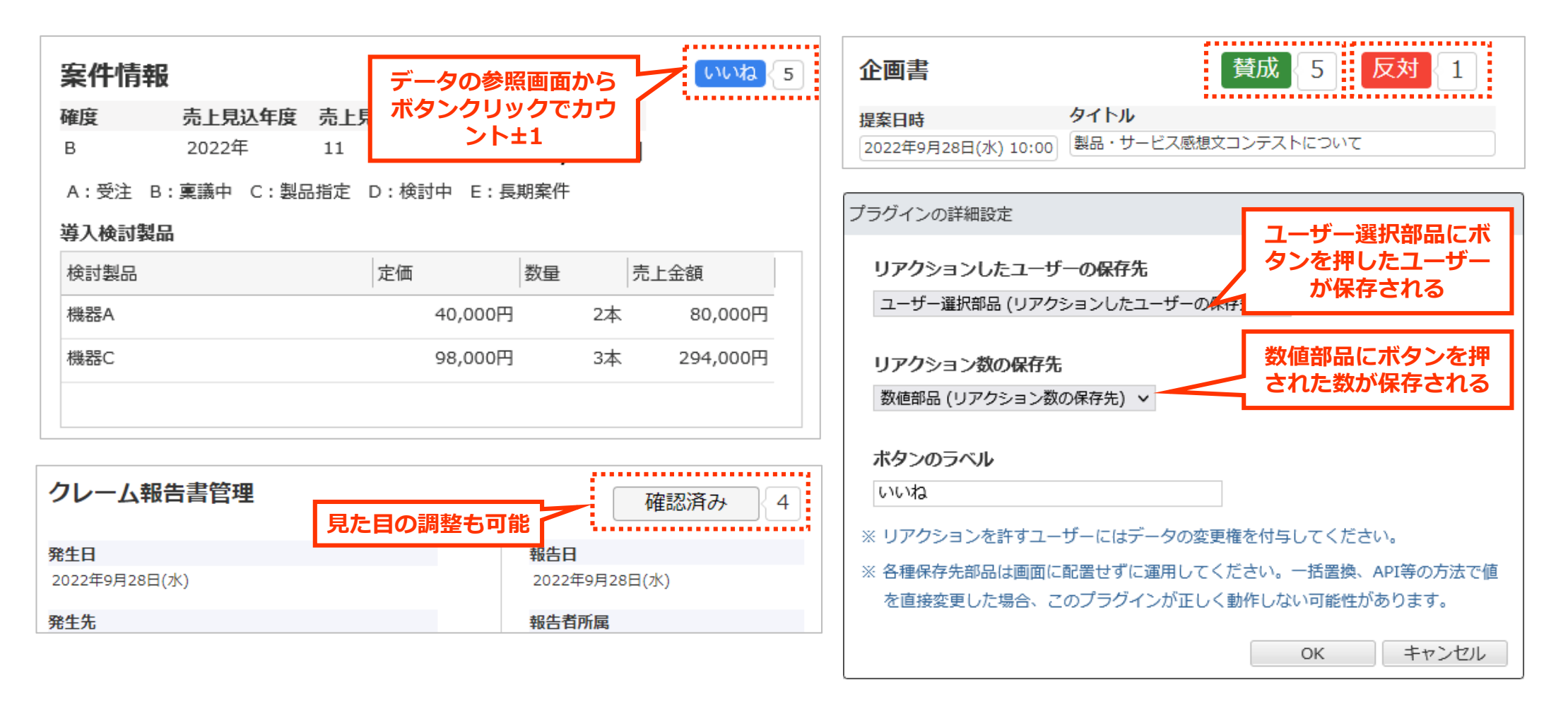

### コメント部品

データの参照画面上で、データに対してコメントの追加・削除が行える部品です。

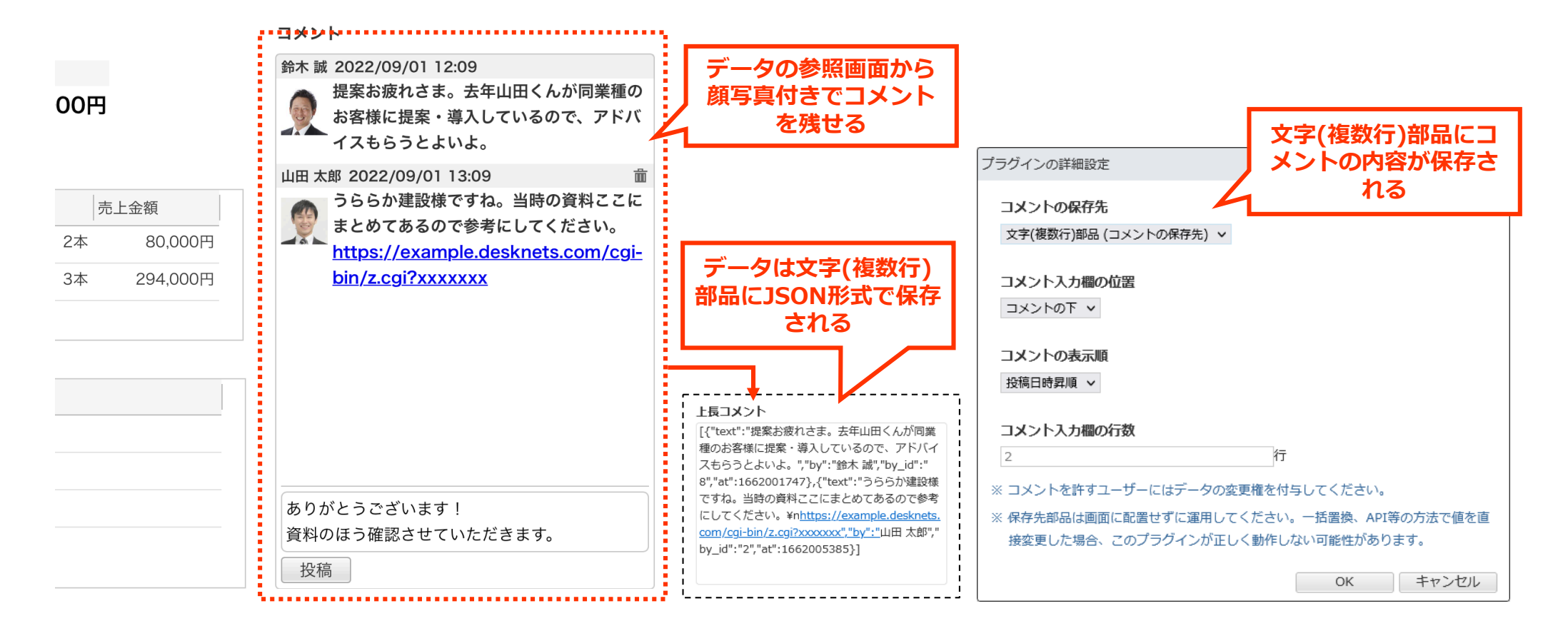

制限事項:コメント部品の顔写真はPCの詳細画面でのみ表示されます。印刷、HTMLエクスポート、 ワークフロー連携時の文書管理保存・スマホ表示では顔写真は表示されません。

### プラグイン部品の制限事項・注意点

- プラグイン部品を一覧画面に貼り付けることはできません。
- 各プラグインで情報を保存できる上限は、保存先に指定した部品の仕様により決定されます。(例えばリアクションボタンの場合、最大100件まで保存可能)
- 各プラグインの保存先として指定した部品は、入力画面から取り除いた状態で使用してください。プラグインの保存先部品の値を手動・置換・API等で編集した場合の動作は保証されません。
- 参照画面からデータの編集を行える部品(リアクションボタン部品、コメント部品)については、編集を行う可能性のあるユーザーに対して、データおよび保存先部品の変更権限を与える必要があります。
- 参照画面からデータの編集を行った場合も、そのデータの更新日時と更新者が更新され ます。同様に、「データの追加・変更時の処理」にてデータの変更時に必ず実行する処 理が登録されている場合、その処理が実行されます。
- データを「複写して追加」した際、プラグインにより保存された値はそのまま新しい データに引き継がれます。

### 自動計算結果および複数の入力部品の値を 組み合わせた入力チェック

データが追加・変更されるタイミングで、自動計算結果に対するエラーチェックや、複数の入力部 品の値を組み合わせた入力チェックを行えるようになりました。

#### 例1)自動計算部品「走行距離」の計算結果が「0以下」の場合はエラーにする

| 入力チェックの変更                                                                           | > 社用車管理                                                                                                    |
|-------------------------------------------------------------------------------------|----------------------------------------------------------------------------------------------------|
| xi態<br>有効 無効<br>対象<br>入力場 ✓ 自動計算部品の値を<br>条件に指定                                      | 警告     ×       ンセル   削除               上行距離が正しくありません。乗車時メーターまたは喀車時             メーターの値を確認してください。 <b>走行距離合</b> -194                   朋じる |
| エラーにする条件(*)<br>▼ 走行距離 (5)以下 v 0 詳細<br>(条件を追加) v                                     | ナンバー     1234       利田時約時刻     利田悠了時刻     フーザー浴根     紙車時ソール     悠声時ソークー     主行防潮     絵独長     利田                                        |
| エラーメッセージ(*)<br>走行距離が正しくありません。乗車時メーターまたは路車時メーターの値を確認してください。<br>エラーの表示位器<br>(指定しない) ∨ | 13:00 16:00 選択 ▼ 24532 km 24338 km -194km ℓ<br>山田太郎 ×                                                                                  |

例2) ラジオボタン部品で「その他」が選ばれていて、文字(一行)部品「その他の製品」が値なしの場合はエラーにする

| 入力チェックの変更                                                                                                    | 案件情報                                                                                                    |
|----------------------------------------------------------------------------------------------------|----------------------------------------------------------------------------------------------------|
|                                                                                                    | 確度     売上見込年度     売上見込月     合計金額     競合情報       □     2017年     (未…▼月     2,036,000円     ○なし     ○A社     ○B社     ○C社                         |
| <sup> ∦</sup> ■ 「 種類の部品の値を組み合わせて<br>条件を 場定                                                                                                    | A:受注     B:東議中     C:製品指定     D:検討中     E:長期案件       導入検討製品     その他競合の社名を入力してください。                                                           |
| エラーにする条件(*)     楽件で指定     マーにする条件(*)     楽台博報 その他 ◇ 詳細     マーのの競合 値なし ◇     マー     マー | 使到 製品     上価     数量     元上玉胡       流体研磨機     ク×     420000 円     2本     840,000円       高稿度門型三次元測定器     ク×     598000 円     2本     1,196,000円 |
| エラーメッセージ(*)<br>その他騎合の社名を入力してください。<br>エラーの表示位置                                                                                                    | □□□<br>フォロー詳細<br>フォロー実施日 内容<br>追加                                                                                                    |

### 他の入力部品の値に応じて入力を可能に

それぞれの入力部品について、他の入力部品が特定の値になっているときのみ、入力・編集を可能とすることがで きるようになりました。あらかじめ判定条件を作成しておくことで、複数の入力部品に対して同じ条件を簡単に設 定できます。この制限は、データの追加・編集画面および一覧画面上でのみ機能します。CSVからのインポートや 値の置換、API経由で値の編集を行った場合は、入力・編集可能のチェックは行われません。

操作 アプリ設定 > 判定条件

⊧ 画面デザイン > (任意の画面) > (任意の入力部品の設定パネル) > ユーザー補助 > 入力を可能にする条件

#### 例) ラジオボタンで「その他」が選ばれているときだけ、文字(一行)部品「その他の競合」を入力可能にする

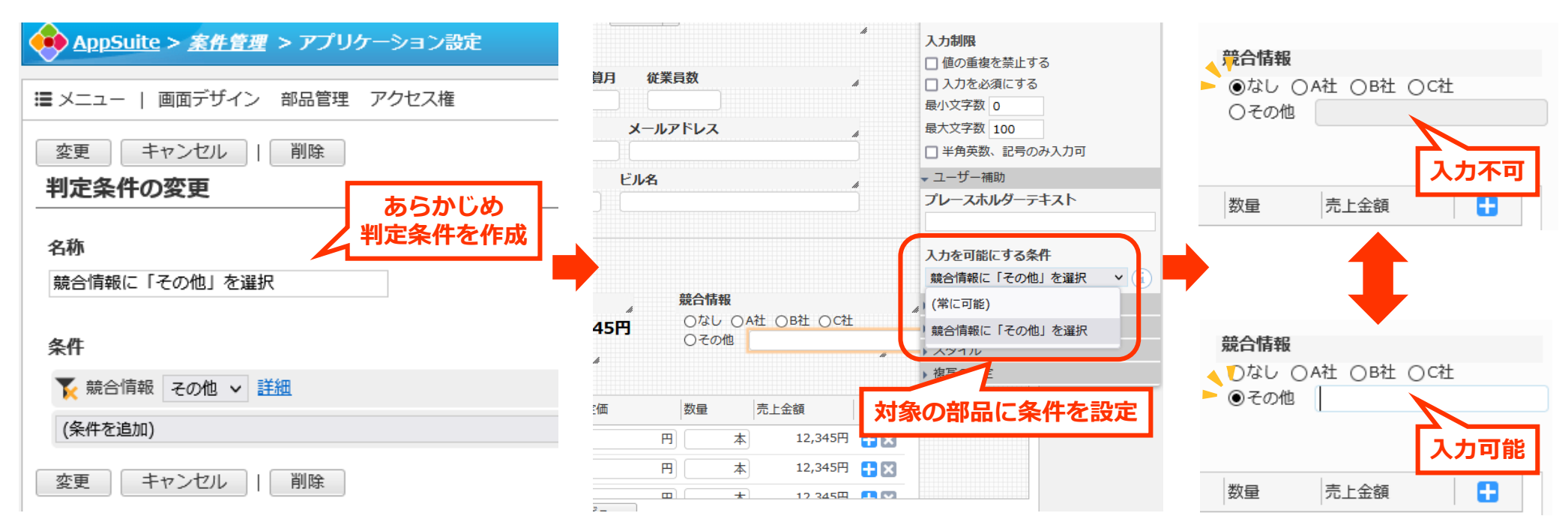

### 絞り込み条件でキー値の入力方法を改善

参照・複写部品のキー部品を対象にデータの絞り込み条件を設定する際、 **>** から参照元アプリの データを参照して値を入力できるようになりました。

| <u> </u>                   |           |       |                   |                                       | *                                |     |
|----------------------------|-----------|-------|-------------------|---------------------------------------|----------------------------------|-----|
| 新規追加   『<br>全案件一覧→ (条件を追加) |           | ₽ ii  |                   | ▲ ▲ ▲ ▲ ▲ ▲ ▲ ▲ ▲ ▲ ▲ ▲ ▲ ▲ ▲ ▲ ▲ ▲ ▲ | C                                |     |
| お客様名<br>1 P 有限会社           | 得意先マスタ    |       | 参照・複写元の<br>値を検索・取 | アプリから<br>导できる                         | (71件                             | >   |
| 2                          |           |       |                   | <b>۲<u>( المحر</u>)</b> Ω ≠۰          | -ワードで検索                          |     |
|                            | 会社名       | 部署    | 役職                | 顧客メイン担当者                              | メールアドレス                          | 電調  |
|                            | 葉山建設株式会社  | 監査部   | 部長                | 赤星 玲子                                 | akahoshi-reiko@your.d<br>omain   | 08) |
|                            | 有限会社村田電機  | 監査部   | 部長                | 秋山 泰幸                                 | akiyama@your.domain              | 05: |
|                            | 有限会社小端    | 監査部   | 部長                | 浅岡 浩明                                 | asaoka-hiroaki@your.d<br>omain   | 01  |
|                            | 有限会社鹿島水産  | 監査部   | 代表取締役             | 朝賀 麻由                                 | asaka-asayoshi@your.d<br>omain   | 04: |
|                            | 有限会社安土工業  | 管理部   | 部長                | 浅田 靖                                  | asada-yasushi@your.d<br>omain    | 02  |
|                            | 有限会社あすなろ  | システム部 | 代表取締役             | 浅見 健                                  | asami-kennoltuto@you<br>r.domain | 02: |
|                            | 有限会社相原    | システム部 | 代表取締役             | 芦沢 淳                                  | j-ashizawa@your.doma<br>in       | 03· |
|                            | 每日工務店有限会社 | システム部 | 代表取締役             | 麻生 瑞紀                                 | asou-zuiosamu@your.d<br>omain    | 05: |
|                            |           |       |                   |                                       | 閉じる                              |     |

### その他:基本機能の強化

#### 定期的な自動計算部品の再計算

自動計算部品の再計算処理を定期的に実行できるようになりました。1日に最大1回まで、任意の時間に再計算を行うことができます。

操作 アプリ設定 >定期処理 > 処理タイプ > 自動計算部品の再計算

#### 自動計算部品・参照部品を対象とした参照データー覧の表示

参照データー覧の「関連データを見つける条件」として、自動計算部品と参照部品を使用できるようになりました。

操作 画面デザイン > (任意の画面) > (参照データー覧部品の設定パネル) > 編集 > 関連データを見つける条件

#### 自動処理で別アプリへの添付ファイルの追加・更新が可能に

データの追加・変更時の処理で、別アプリに対して「データを新規追加」「データを更新」「表部 品からデータを新規追加」する際に、添付ファイル部品も対象として選択できるようになりました。

操作 アプリ設定 >データの追加・変更時の処理

### その他:基本機能の強化

#### 一覧画面の集計値部品に小数点桁数を設定可能に

一覧画面の下部に追加できる集計値部品に対して、小数点桁数を設定できるようになりました。 操作 画面デザイン > (任意の一覧画面) > (任意の集計値の設定パネル) > 集計方法 > 小数点桁数

#### データの追加・変更時の処理の実行順を変更

データの追加・変更時の処理の実行順を並べ替えられるようになりました。なお「メール通知」は 実行順にかかわらず最後にまとめて実行されます。

操作 アプリ設定 >データの追加・変更時の処理

#### 【仕様変更】データの追加・変更時の処理が1処理1実行内容に

これまで1つのデータの追加・変更時の処理の中に複数の実行内容を設定できましたが、本バージョ ンから1つの処理の中に1つの実行内容のみ設定できるよう仕様が変更されました。既に複数の実行 内容が含まれる処理が登録されていた場合、アップデート時に自動的に複数の処理に分割されます。

操作 アプリ設定 >データの追加・変更時の処理

ワークフロー連携の強化

#### 文書管理連携時に添付ファイルも保存

AppSuite連携された申請書に「申請完了時の保存フォルダ」を設定した場合に、申請時に添付されたすべての添付ファイルも文書管理のフォルダ内に保存されるようになりました。

#### 下書き保存時に入力チェックを行わない

ワークフローからAppSuite連携された申請を作成する際、入力必須などの条件が満たされていない 状態でも下書きに保存できるようになりました。

#### 申請作成時の「連番:」項目を非表示に

ワークフローからAppSuite連携された申請を作成する際、「表題」の下に表示されていた「連番:」を非表示にしました。

#### 申請書アプリの管理・運用しやすさを向上

- 申請書アプリケーションを新たに作成した際、アプリを自動的に「公開中」に設定
- 申請書アプリの設定画面とワークフロー申請書の変更画面にそれぞれリンクを追加し、お互いの 画面を行き来できるように
- ワークフローの申請書管理画面に、AppSuiteと連携している申請書を示すアイコンを追加

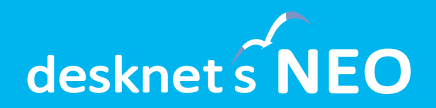

# システム連携に関する追加・改善項目

### ChatLuck連携の強化

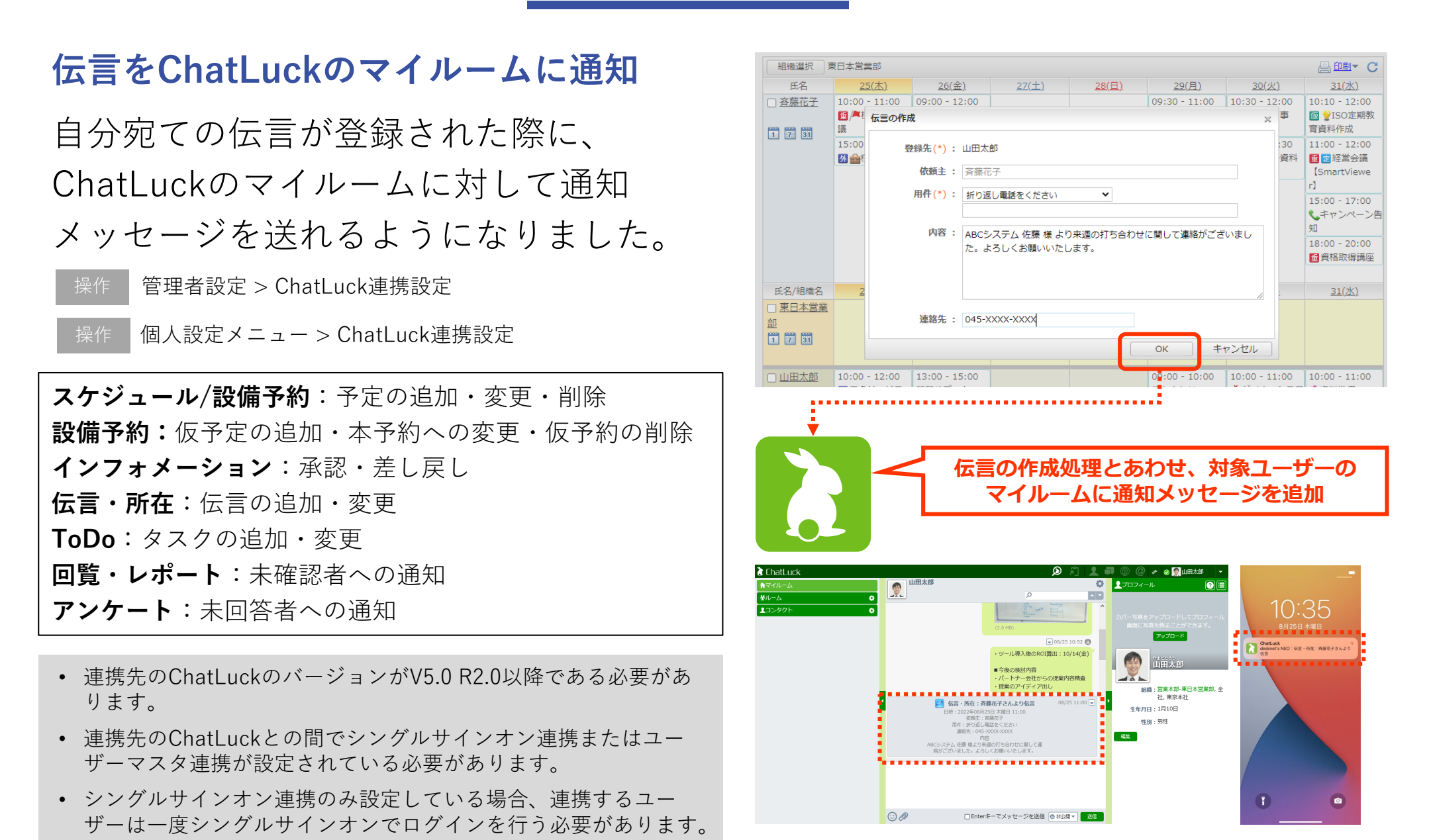

### メール送信時認証の強化

OAuth 2.0で保護されたSMTPサーバーのサポート

SMTPサーバーを用いたメール送信時の認証方式として、OAuth 2.0(XOAUTH2) を追加しました。desknet's NEOがhttpsで構成されている必要があります。

- 操作 管理者設定 > メールサーバー設定 > 送信メールサーバー(SMTP) > メール送信時の認証
- 操作 ウェブメール > システム管理 > メールサーバー設定 > メール送信時の認証
- 操作 ウェブメールIMAP > システム管理 > メールサーバー設定 > メール送信時の認証

| 🙀 管理者設定 > システム設定 > 0. | Auth認可サーバー語   | 設定       | 設定機能: 管理者設定         | <b>~</b> / |                               |
|-----------------------|---------------|----------|---------------------|------------|-------------------------------|
| ◆ 認可サーバーの追加   削除      | t             |          |                     | 全1         | 件                             |
| □ 認可サーバー名             | サービス          | クライアントID | 送信メールサーバー :         | サーバー名:     | smtp.office365.com            |
| Microsoft 365         | Microsoft 365 | *****    | (SMTP)              | ポート番号:     | <b>587</b> ※ 通常は25で設定します。     |
| ◆ 認可サーバーの追加   削除      | t             |          |                     | 通信の保護:     | STARTTLS V                    |
|                       |               |          |                     |            | ▶ <u>STARTTLS通信時の認証について</u>   |
|                       |               |          | ערא <del>א</del> רע | 送信時の認証:    | ○ 認証しない                       |
|                       |               |          |                     |            | O POP before SMTP             |
|                       |               |          |                     |            | 認証方式: 標準 🗸                    |
|                       |               |          | メール送信時の認証にも         | 5          | ○ SMTP認証                      |
|                       |               | X        | OAUTH2認証を設定可能       | ミに         | 認証方式: CRAM-MD5 V              |
|                       |               |          |                     |            | ● XOAUTH2認証                   |
| ·                     |               |          |                     | ·····•     | OAuth認可サーバー : Microsoft 365 v |

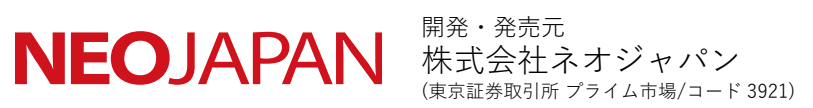

TEL:本社 045-640-5910 大阪 06-4560-5900 名古屋 052-856-3310 福岡 092-419-7277 E-mail:<u>neo@desknets.com</u> 製品サイト:<u>https://www.desknets.com/</u>

© 2012-2022 NEOJAPAN Inc. PP570AA22090